### **GUIDE D'UTILISATION**

## SYNAE

2<sup>ème</sup> partie : ORGANISMES ACCREDITES Création de compte et dépôt d'un document Version 2

27 juin 2022

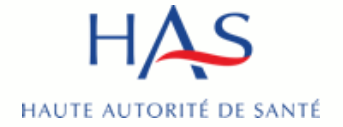

### Introduction

### SYNAE

- est le nom donné à la plateforme sécurisée créée par la HAS
- permet la réalisation par les organismes évaluateurs, des évaluations en ESSMS
- est ouverte à ce jour aux organismes évaluateurs pour créer leur compte et déposer leur courrier de recevabilité

### **POINT DE VIGILANCE :**

le premier compte créé par l'organisme est celui du référent SMS.

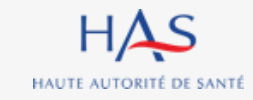

### Sommaire

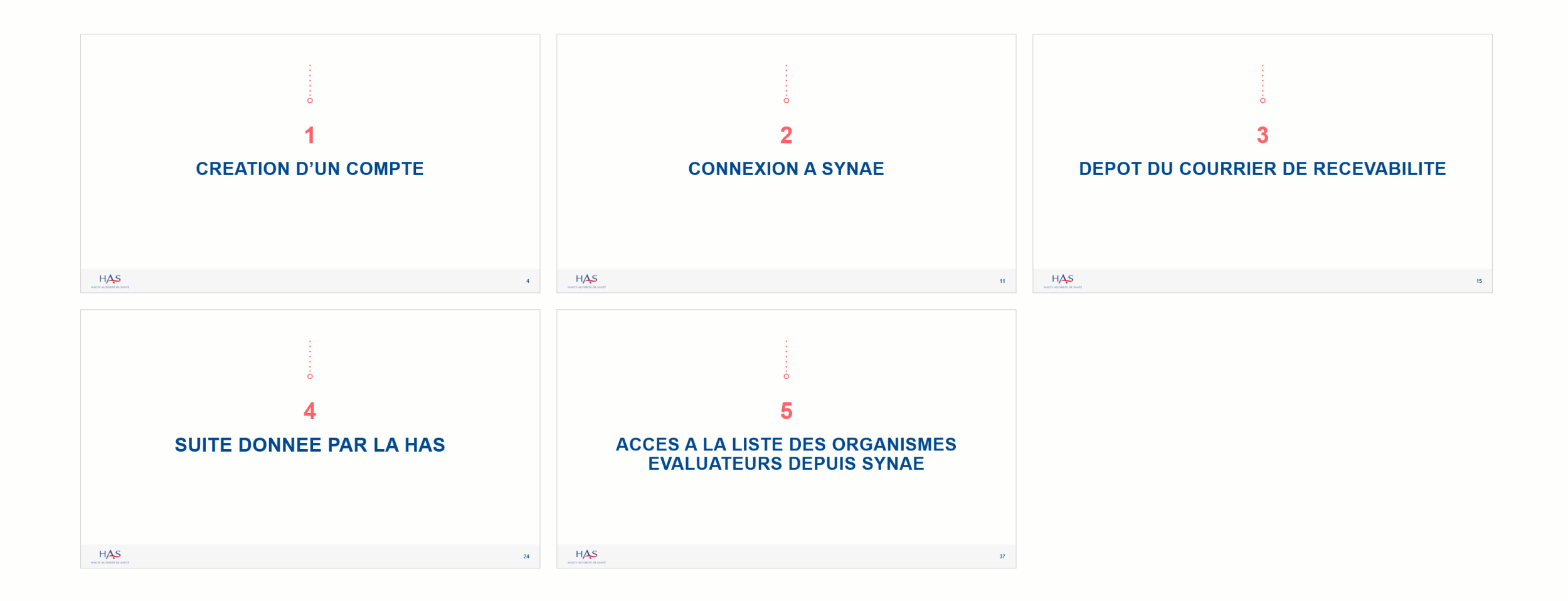

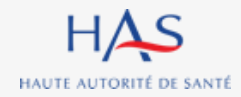

# **CREATION D'UN COMPTE**

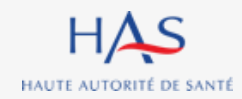

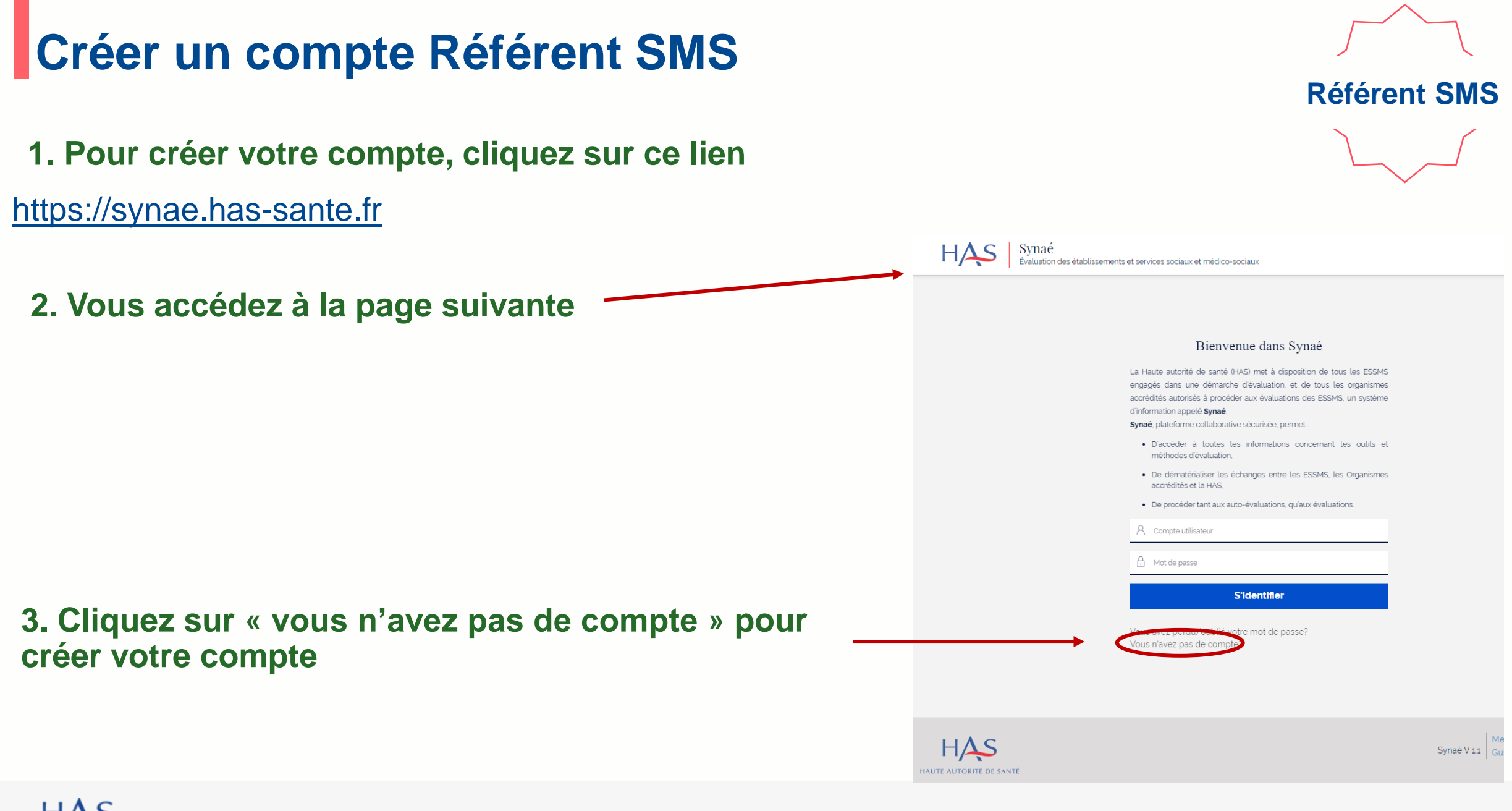

| réer un comp                                                                             | te Référent SMS                                                                                                    | Référent                                                           |
|------------------------------------------------------------------------------------------|----------------------------------------------------------------------------------------------------|--------------------------------------------------------------------|
| Evaluation des établissements et ser                                                     | ces sociaux et médico-sociaux<br>le cas échéant et accepter les conditions générales d'utilisation afin de créer votre compte.         |                                                                    |
| Informations de contact                                                                  |                                                                                                    | les informations requises                                          |
| SAUVE<br>E-mail 🕐 *                                                                      | Lucas Indicatif Téléphone ③                                                                                                    |                                                                    |
| Je représente un organisme évaluateur? *<br>Oui<br>Non<br>Informations de l'organisation | 2. Cliquez sur « s<br>pour renseigner                                                                                                  | Sélectionnez l'organisation existante<br>le nom de votre organisme |
| Veuillez chercher l'organisation auquel vous souhaitez vous rattac                       | er en renseignant la raison sociale ou Siret. Si vous ne la trouvez pas, cliquer sur "créer l'organisation" afin de la créer. Fonction |                                                                    |
| Aucun élément<br>Sélectionner l'organisation existante                                   |                                                                                                    |                                                                    |
| En cliquant ici, je dèclare avoir pris connaissances des <b>Conc</b>                     | tions générales d'utilisation de Synaé et je m'engage à les respecter.                                                                 |                                                                    |
|                                                                                          | Créer mon compte                                                                                                    |                                                                    |
|                                                                                          | Annuler                                                                                                    |                                                                    |

| Créer un compt                                                                             | e Référent S                                                                   | SMS                              | Référent<br>SMS |
|--------------------------------------------------------------------------------------------|--------------------------------------------------------------------------------|----------------------------------|-----------------|
| Veuillez renseigner vos informations de contact, votre organisation le cas échéant et acce | pter les conditions générales d'utilisation afin de créer votre compte.        |                                  |                 |
| Informations de contact                                                                    |                                                                                |                                  |                 |
| Nom *                                                                                      | Prénom *                                                                       |                                  |                 |
| SAUVE                                                                                      | Lucas                                                                          |                                  |                 |
| E-mail (7) *<br>Lsauve@yopmail.com                                                         | Indicatif Teléphone (2)                                                        |                                  | _               |
| Je représente un organisme évaluateur? *                                                   |                                                                                | 1. Saisissez le nom de votre d   | organisme       |
| Oui Non                                                                                    |                                                                                | S'il n'apparait pas dans le i    | menu déroulant  |
| Informations de l'organisation                                                             |                                                                                |                                  |                 |
| Veuillez chercher l'organisation auquel vous souhaitez vous rattacher en renseignant la ra | sisser sociale ou Siret. Si vous ne la trouvez pas, cliquer sur "créer l'orga: | anisation' afin de la créer.     |                 |
| N' Siret / Nom de l'organisation                                                           | Fonction                                                                       |                                  |                 |
| HB CONSEIL                                                                                 | Directeur                                                                      |                                  |                 |
| Sélectionner l'organisation existante                                                      | er l'organisation                                                              | 2. Cliquez sur « créer l'organis | ation »         |
| En cliquant ici, je déclare avoir pris connaissances des Conditions générales d'utili      | isation de Synaë et je m'engage à les respecter.                               |                                  |                 |
|                                                                                            |                                                                                |                                  |                 |
| Créer                                                                                      | mon compte                                                                     |                                  |                 |
|                                                                                            | Annuler                                                                        |                                  |                 |
|                                                                                            |                                                                                |                                  |                 |

### Créer un compte Référent SMS

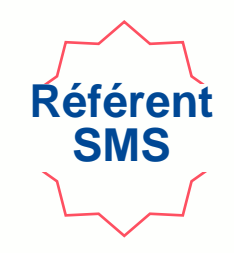

| HAS Synaé                                      |                                             |                                      |                                          |
|------------------------------------------------|---------------------------------------------|--------------------------------------|------------------------------------------|
| Zevaluation des et                             | Ajouter une organisation                    | ×                                    | Une nouvelle fenêtre s'ouvre             |
| Veuillez renseigner vos informations de conta  |                                             | cor                                  |                                          |
|                                                | N° SIRET *                                  | Dénomination sociale                 |                                          |
| Informations de contact                        | 82257523900014                              | HBCONSEIL                            |                                          |
| Nom *                                          |                                             |                                      | 1. Saisissez votre numéro SIRET, les     |
| SAUVE                                          | Etablissement ou service (sanitaire, s      | ocial ou médico-social)              | autros chomps se complètent              |
| E-mail ⑦ *                                     | FINESS géographique                         | Finess non trouvé/non reconnu        | autres champs se completent              |
| Lsauve@yopmail.com                             |                                             |                                      | automatiquement.                         |
| Je représente un organisme évaluateur? *       |                                             |                                      |                                          |
| Oui                                            | Adresse postale                             |                                      |                                          |
| Non                                            | Numéro- Libellé de la voie *                |                                      | 2 Vérifiez les informations et modifiez- |
|                                                | 50 AV JOLIEN                                |                                      |                                          |
| Informations de l'organisation                 | Mention spéciale et commune géographic      | jue (?)                              | les s'il y a erreur.                     |
| Veuillez chercher l'organisation auquel vous s |                                             | éer                                  | c C C C C C C C C C C C C C C C C C C C  |
| N' Siret / Nom de l'organisation               | Entrée- Bâtiment- Immeuble- Résidence-      | ZI 💿                                 |                                          |
| HB CONSEIL                                     |                                             |                                      |                                          |
| Célestianner l'arganization quistante          | Code postal et localité de destination ou c | ode cedex et libellé cedex (?) \star |                                          |
| Selectioniner torganisation existance          | 63000 CLERMON I-FERRAND                     |                                      |                                          |
| En cliquant ici, je déclare avoir pris conn    | Pays \star                                  |                                      |                                          |
|                                                | France                                      |                                      |                                          |
|                                                |                                             |                                      |                                          |
|                                                |                                             |                                      |                                          |
|                                                |                                             | VALIDER                              | <b>3.</b> Cliquez sur « valider »        |
| HAS                                            |                                             |                                      |                                          |

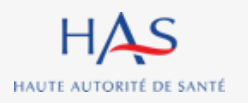

## Créer un compte Référent SMS

HAS Synaé Évaluation des établissements et services sociaux et médico-sociau:

Veuillez renseigner vos informations de contact, votre organisation le cas échéant et accepter les conditions générales d'utilisation afin de créer votre compte.

#### Informations de contact

| Nom *             | Prénom *              |
|-------------------|-----------------------|
| SAUVE             | Lucas                 |
| E-mail 🕐 \star    | Indicatif Téléphone 🕐 |
| Lsauve@yopmaiLcom | +33                   |

# Une fois l'organisation créée, finalisez la création de votre compte.

Cliquez sur « créer mon compte »

#### Informations de l'organisation

Je représente un organisme évaluateur? \*

Oui Non

Veuillez chercher l'organisation auquel vous souhaitez vous rattacher en renseignant la raison sociale ou Siret. Si vous ne la trouvez pas, cliquer sur "créer l'organisation" afin de la créer.

| N' Siret / Nom de l'organisation | Fonction  |   |
|----------------------------------|-----------|---|
| HB CONSEIL                       | Directeur | Ū |

Sélectionner l'organisation existante

Créer l'organisation

En cliquant ici, je déclare avoir pris connaissances des Conditions générales d'utilisation de Synaé et je m'engage à les respecter.

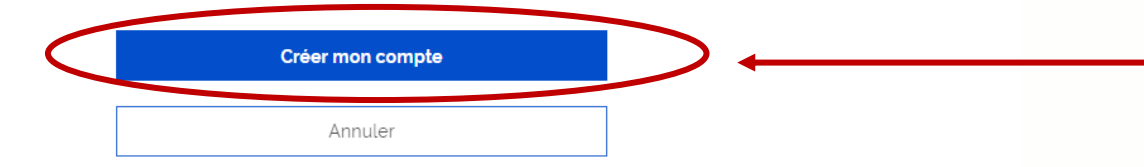

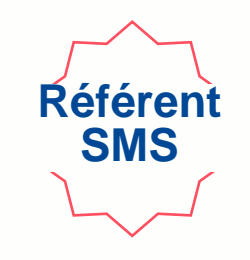

### Créer un compte Référent SMS

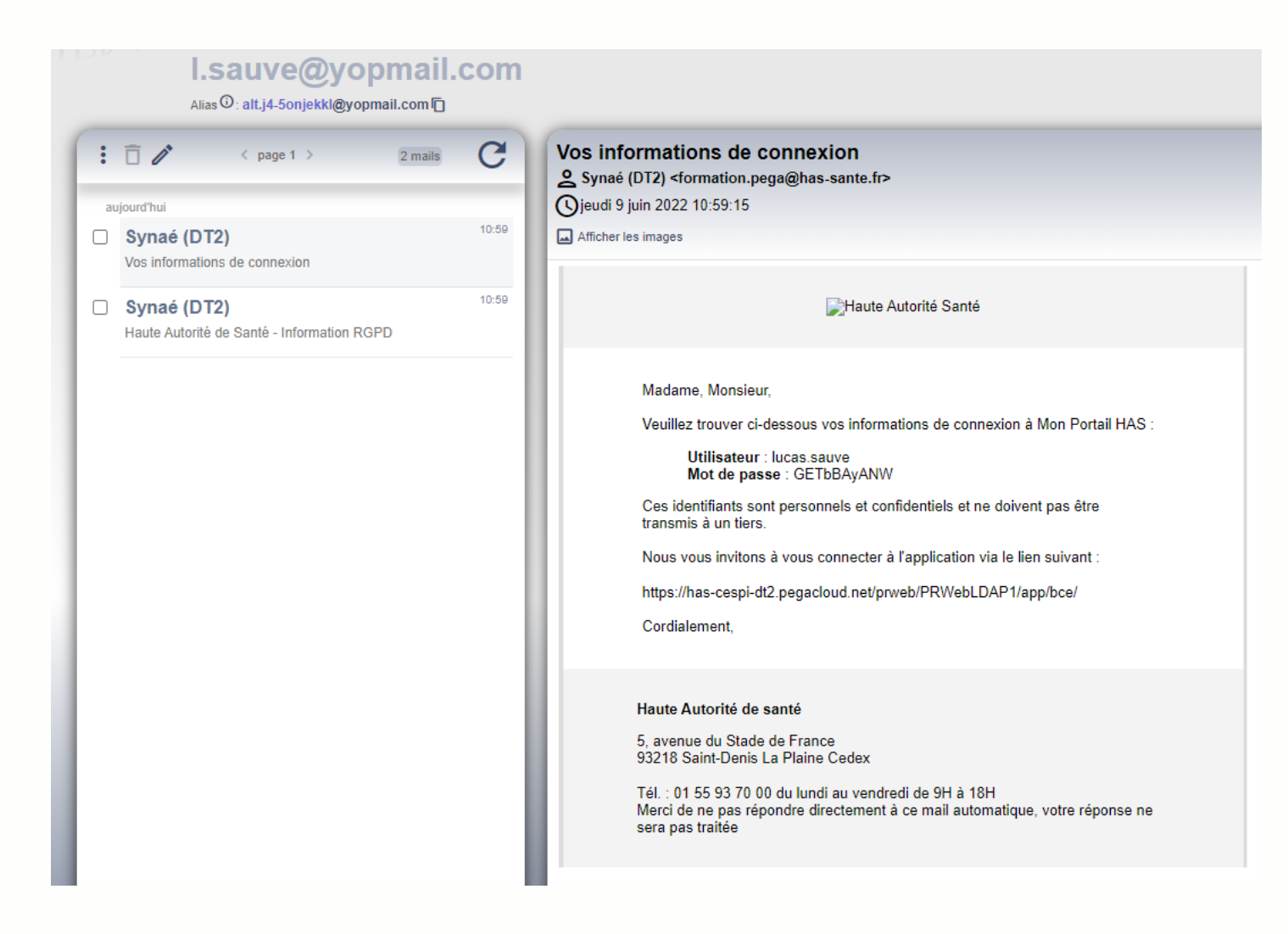

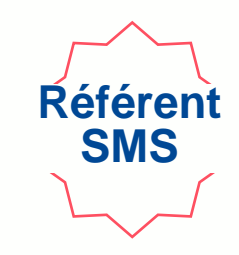

Une fois votre compte créé, vous recevez un mail avec vos informations de connexion à Synaé. (Pensez à vérifier dans vos spams).

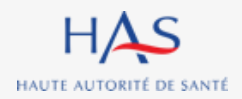

# **CONNEXION A SYNAE**

2

O

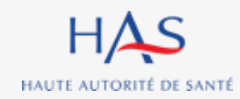

### Connexion à Synaé

Synaé Évaluation des établissements et services sociaux et médico-sociaux

#### Bienvenue dans Synaé La Haute autorité de santé (HAS) met à disposition de tous les ESSMS engagés dans une démarche d'évaluation, et de tous les organismes accrédités autorisés à procéder aux évaluations des ESSMS, un système d'information appelé Synaé. Synaé, plateforme collaborative sécurisée, permet : • D'accéder à toutes les informations concernant les outils et méthodes d'évaluation,

- De dématérialiser les échanges entre les ESSMS, les Organismes accrédités et la HAS,
- De procéder tant aux auto-évaluations, qu'aux évaluations.

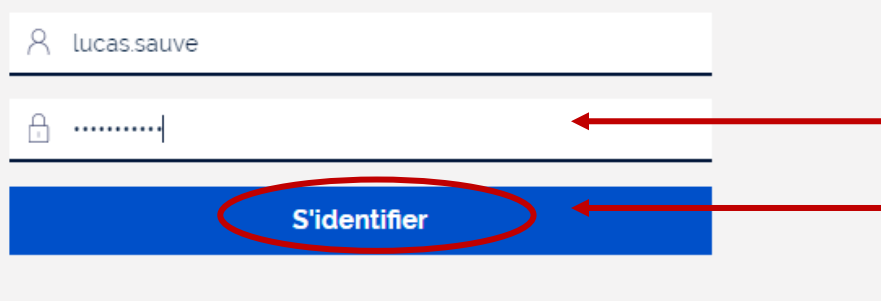

Vous avez perdu/oublié votre mot de passe? Vous n'avez pas de compte?

# Référent SMS

# 1. Saisissez l'identifiant et le mot de passe qui vous ont été transmis.

2. Cliquez sur « s'identifier »

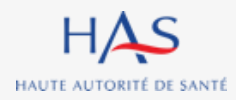

Synae

Bienvenue dans Synaé

Déposer le courrier de rece

Déposer →

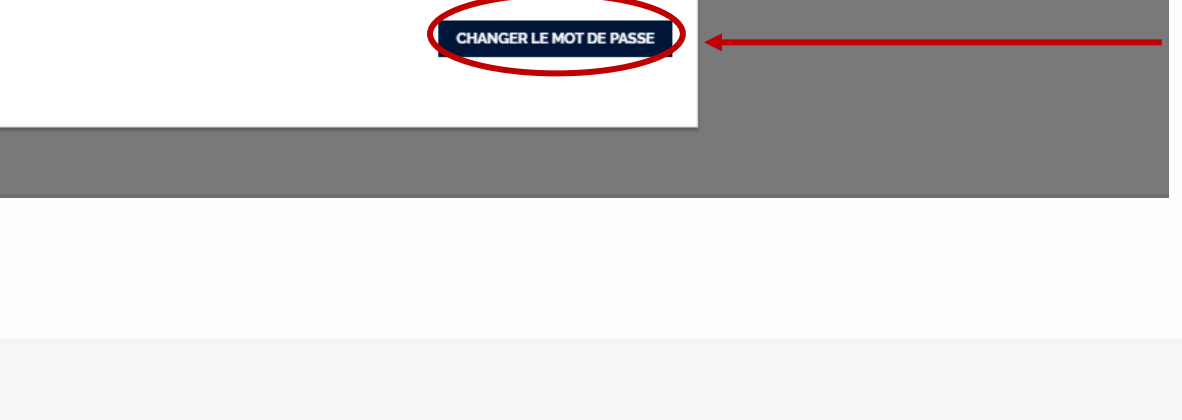

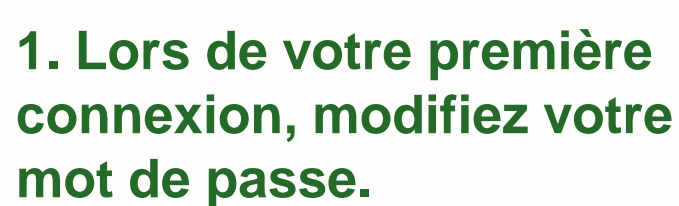

En respectant la consigne figurant sur le site

2. Cliquez sur « changer le mot de passe »

# Connexion à Synaé

Évaluation des établissements et services sociaux et médico-sociaux

Dépôt du courrier de recevabilité et attestation d'accréditation

.....

.....

Nouveau mot de passe

Confirmer le mot de passe

Modification du mot de passe

numérique et 1 caractère spécial (@\$!%'?&#).

Le mot de passe doit contenir au moins 10 caractères dont 1 caractère majuscule, 1 caractère

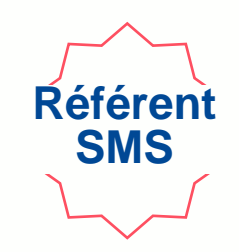

HB CONSEIL

Lucas SAUVE  $\,\,\sim\,\,$ 

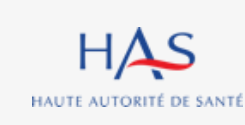

Ξ

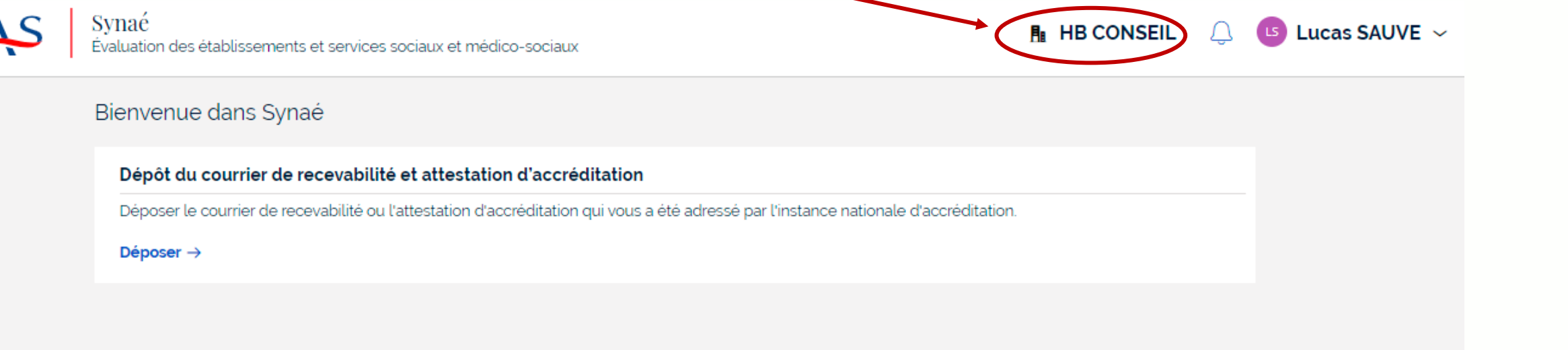

### Connexion à Synaé

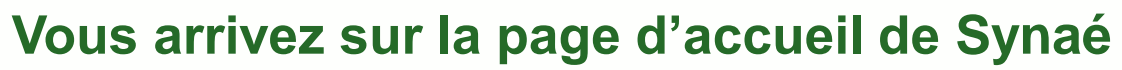

Vous pouvez identifier l'organisme que vous représentez

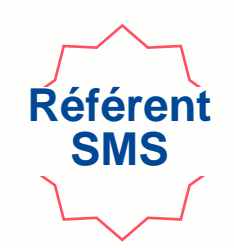

# **DEPOT DU COURRIER DE RECEVABILITE**

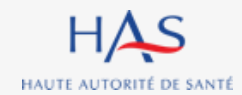

#### Dépôt du courrier de recevabilité Référen SMS Synaé HAS $\equiv$ HB CONSEIL Lucas SAUVE ~ Évaluation des établissements et services sociaux et médico-sociaux Bienvenue dans Synaé Dépôt du courrier de recevabilité et attestation d'accréditation Déposer le courrier de recevabilité ou l'attestation d'accréditation qui vous a été adressé par l'instance nationale d'accréditation. Déposer →

Cliquez sur « Déposer » pour transmettre à la HAS le courrier de recevabilité que le Cofrac vous a adressé.

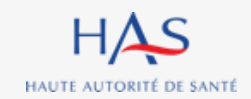

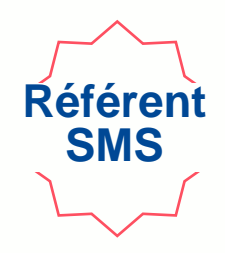

| ≡ | HAS Synaé<br>Évaluation des établisseme | nts et services sociaux et médico-sociaux                                                    |                                | AB CONSEIL |
|---|-----------------------------------------|----------------------------------------------------------------------------------------------|--------------------------------|------------|
|   |                                         | 1<br>Dépôt du courrier                                                                       | Vérification des informations  |            |
|   |                                         | Veuillez déposer le courrier de recevabilité. Les formats de document acceptés sont : PDF, . | JPEG, JPG et PNG               |            |
|   |                                         | Document à fournir                                                                           | JOINDRE                        |            |
|   |                                         |                                                                                              | 1                              |            |
|   |                                         |                                                                                              |                                |            |
|   |                                         | quaz our « loindro » ofin do cólo                                                            | Nationnar la document à dénaco |            |

#### Cliquez sur « Joindre » afin de sélectionner le document à déposer.

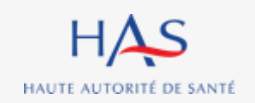

sements et services sociaux et médico-sociaux

| 1<br>Dépôt du courrier                                                      | 2<br>Vérification des informations               | Une nouvelle fenêtre s'ouvre                                                                              |
|-----------------------------------------------------------------------------|--------------------------------------------------|----------------------------------------------------------------------------------------------------|
| Veuillez déposer le courrier de recevabilité. Les formats de document accep | ités sont : PDF, JPEG, JPG et PNG                |                                                                                                    |
| Document à fournir  Courrier de recevabilité* Joindre des fichier(s)        | K<br>lisser-déposer les fichiers dans cette zone | 1. Cliquez sur « Sélectionner » pour<br>choisir le document et le déposer.<br>Format accepté : PDF, image |
| ABANDONNER                                                                  | JOINDRE                                          | 2. Cliquez sur « Joindre »                                                                                |

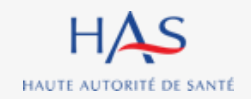

Référent SMS

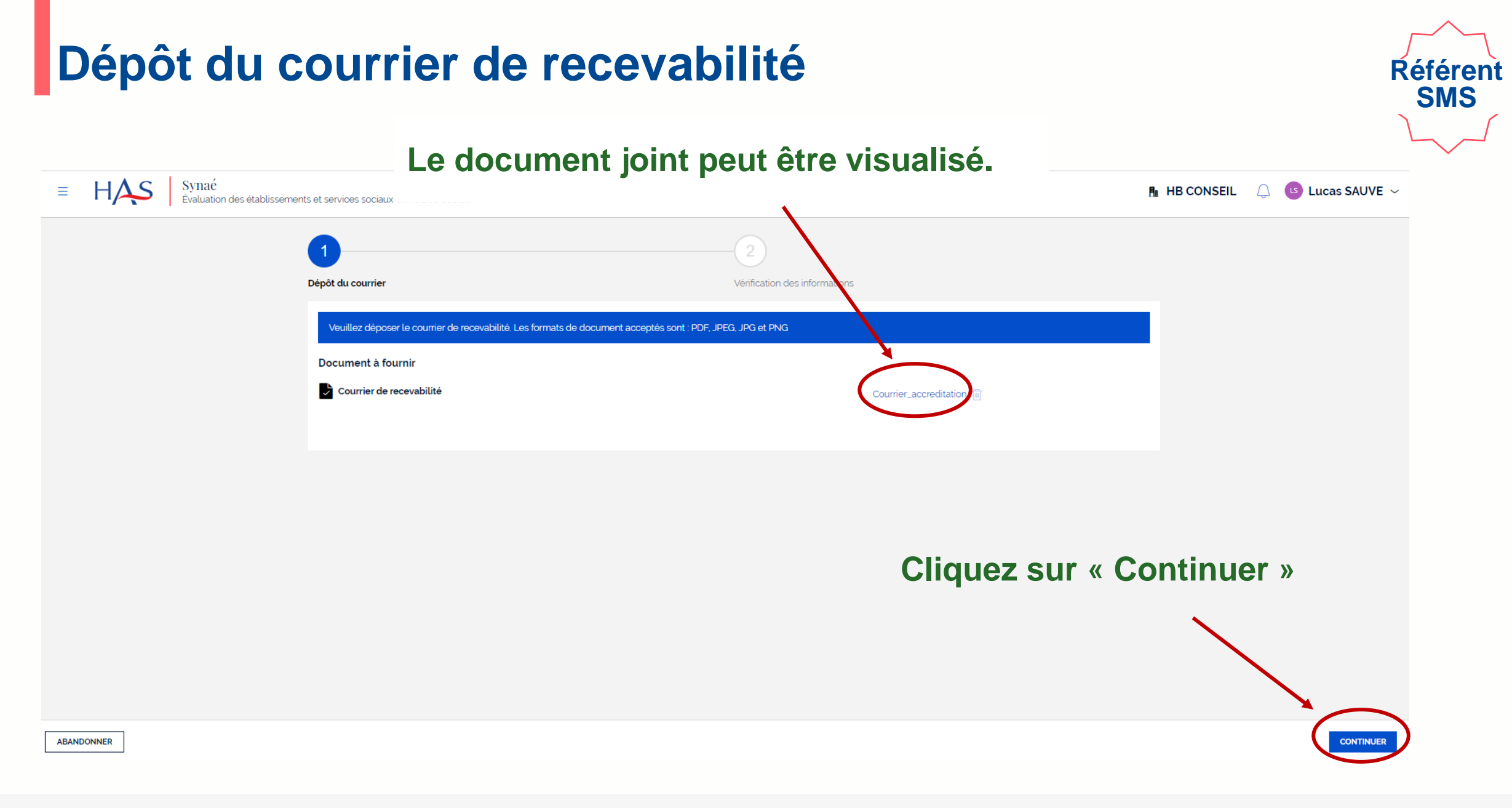

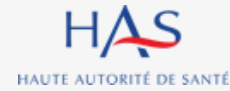

| ≡ H/       | Synaé<br>Évaluation des établissement                   | ts et services sociaux et médico-sociau   | x                                                             | 🖪 HB CONSEIL 📿           | Lucas SAUVE ~ |
|------------|---------------------------------------------------------|-------------------------------------------|---------------------------------------------------------------|--------------------------|---------------|
|            | Veuillez vérifier les informatio                        | ns relatives à votre dossier. Ces informa | ations sont celles renseignées dans Mon Portail HAS. Si elles | Vérifiez les information | s de          |
|            | Modifier les informations dans N                        | 1on Portail HAS                           |                                                               | l'organisme              |               |
|            | Informations de la stru                                 | icture                                    |                                                               |                          |               |
|            | Dénomination sociale<br>HB CONSEIL                      |                                           | N' SIRET<br>82257523900014                                    |                          |               |
|            | N° et libellé de la voie<br>50 AV JULIEN                |                                           | Complément d'adresse<br>——                                    |                          |               |
|            | Code postal et localité de de<br>63000 CLERMONT-FERRANI | stination<br><b>)</b>                     |                                                               |                          |               |
|            | Pays<br><b>France</b>                                   |                                           |                                                               |                          |               |
|            | Référent SMS                                            |                                           |                                                               |                          |               |
|            | Civilité N<br>—— L                                      | lom Complet<br>ucas SAUVE                 | E-mail<br>Lsauve@yopmail.com                                  |                          |               |
| ABANDONNER | PRÉCÉDENT                                               |                                           | Cliquez su                                                    | ır « Envoyer »           | ENVOYER       |

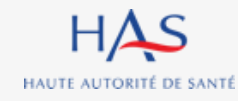

Référent SMS

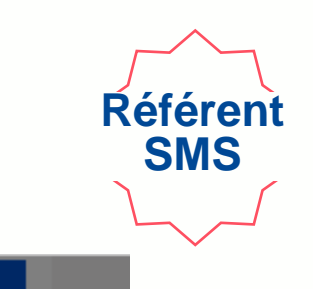

Veuillez vérifier les informations relatives à votre dossier. Ces informations sont celles renseignées dans Mon Portail HAS. Si elles ne sont pas à jour, veuillez les modifier sur Mon Portail HAS.

| Modifier les informations                   | s dans Mon Portail HAS     |                                                                           |                                                                     |
|---------------------------------------------|----------------------------|---------------------------------------------------------------------------|---------------------------------------------------------------------|
| Informations de l                           | a structure                |                                                                           |                                                                     |
| Dénomination sociale<br>HB CONSEIL          |                            | N' SIRET<br>82257523900014                                                |                                                                     |
| N° et libellé de la voie<br>50 AV JULIEN    | ;                          | Confirmation                                                              | Une fenêtre de confirmation s'ouvre                                 |
| Code postal et localit<br>63000 CLERMONT-FI | é de destination<br>ERRAND | Êtes-vous certain(e) de vouloir envoyer votre document pour vérification? |                                                                     |
| Pays<br><b>France</b>                       |                            | ABANDONNER                                                                | ENVOYER                                                             |
| Référent SMS                                |                            |                                                                           |                                                                     |
| Civilité                                    | Nom Complet                | E-mail                                                                    |                                                                     |
| CÉDENT                                      | Lucas SAUVE                | i sauve@yopmai.com                                                        |                                                                     |
|                                             |                            |                                                                           | Cliquez sur « Envoyer<br>pour confirmer la<br>transmission à la HAS |
|                                             |                            |                                                                           |                                                                     |

**》** 

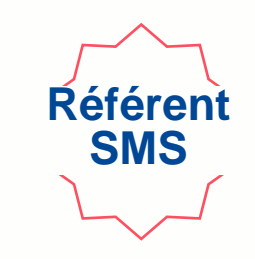

### Votre document est envoyé pour vérification par les services de la HAS.

| ≡ HAS Synaé<br>Évaluation des                                    | : établissements et services sociau      | ix et médico-sociaux |                                        | 🖪 HB CONS      | EIL 🔔 🕒 Lucas SAUVE 🗸 |
|------------------------------------------------------------------|------------------------------------------|----------------------|----------------------------------------|----------------|-----------------------|
| Accreditation (A-10002)                                          | ATTENTE DE VÉRIFICATION                  |                      |                                        |                | c×                    |
| Votre document est envoyé pour vérification. Vo                  | ous serez prochainement informé (        | des suites données.  |                                        |                |                       |
|                                                                  | Informations Documents                   |                      |                                        |                | Ĩ                     |
|                                                                  | Modifier les informations dans           | Mon Portail HAS      |                                        |                |                       |
|                                                                  | Informations de la stru                  | ucture               |                                        |                |                       |
|                                                                  | Dénomination sociale<br>HB CONSEIL       |                      | N <sup>*</sup> SIRET<br>82257523900014 | Veue           |                       |
|                                                                  | N° et libellé de la voie<br>50 AV JULIEN |                      |                                        | vous<br>la far | pouvez termer         |
| Code postal et localité de destination<br>63000 CLERMONT-FERRAND |                                          |                      |                                        | la ler         | letre                 |
|                                                                  | Pays<br><b>France</b>                    |                      |                                        |                |                       |
|                                                                  | Référent SMS                             |                      |                                        |                |                       |
|                                                                  | Civilité                                 | Nom Complet          | E-mail                                 |                |                       |
|                                                                  |                                          | Lucas SAUVE          | Lsauve@yopmaiLcom                      |                |                       |
|                                                                  |                                          |                      |                                        |                |                       |
|                                                                  |                                          |                      |                                        |                |                       |
|                                                                  |                                          |                      |                                        |                |                       |

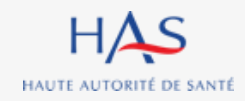

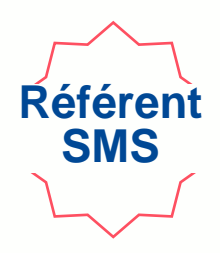

|        | I.sauve@yopmail<br>Alias 0: alt.j4-5onjekkl@yopmail.com                       | .com              |                                                                                                    |
|--------|-------------------------------------------------------------------------------|-------------------|----------------------------------------------------------------------------------------------------|
| :<br>a | <pre></pre>                                                                   | <b>C</b><br>14:37 | Accusé réception - Dépôt N° A-10002<br>Synaé (DT2) <formation.pega@has-sante.fr><br/>jeudi 9 juin 2022 14:37:01<br/>Afficher les images</formation.pega@has-sante.fr>                                                                                        |
|        | Accusé réception - Dépôt N° A-10002 Synaé (DT2) Vos informations de connexion | 10:59             | Haute Autorité Santé                                                                                                    |
|        | <b>Synaé (DT2)</b><br>Haute Autorité de Santé - Information RGPD              | 10:59             | Madame, Monsieur,<br>Nous avons bien réceptionné votre dépôt N° A-10002 .<br>Nous allons procéder à la vérification du document.<br>Vous serez prochainement informé des suites données à votre dossier.<br>Cordialement.<br>Le service évaluation des ESSMS |
|        |                                                                               |                   | Haute Autorité de santé<br>5, avenue du Stade de France<br>93218 Saint-Denis La Plaine Cedex<br>Tél. : 01 55 93 70 00 du lundi au vendredi de 9H à 18H<br>Merci de ne pas répondre directement à ce mail automatique, votre<br>réponse ne sera pas traitée   |

# Une fois l'envoi à la HAS réalisé, vous recevez un accusé de réception.

# Vous serez ensuite informé des suites données à votre dossier par mail.

# **SUITE DONNEE PAR LA HAS**

4

 $\mathbf{O}$ 

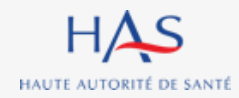

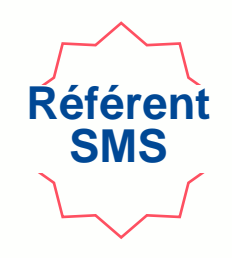

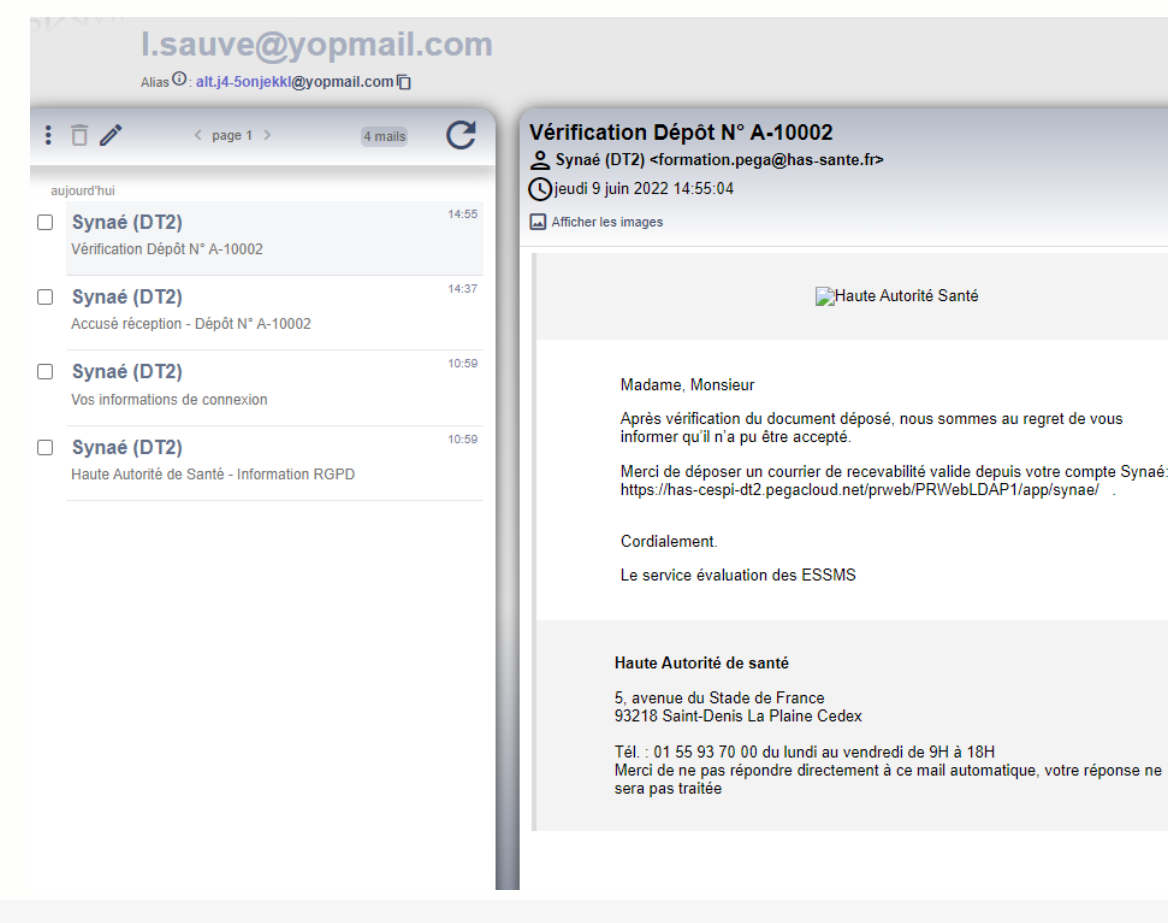

Après vérification du document transmis à la HAS, vous recevez une notification par mail vous informant que la HAS a dû rejeter le document.

# Référent SMS

#### Connectez-vous à Synaé

| HAS Syna<br>Évalua | Ć<br>tion des établissements et services sociaux et médico-sociaux                       |   |              |   | 🖡 HB CON                                | EIL | Q | 🕒 Lucas SAUVE 🗸 |  |  |
|--------------------|------------------------------------------------------------------------------------------|---|--------------|---|-----------------------------------------|-----|---|-----------------|--|--|
|                    | Bienvenue dans Synaé                                                                     |   |              |   |                                         |     |   |                 |  |  |
|                    | Dépôt du courrier de recevabilité et attestation d'accréditation                         |   |              |   |                                         |     |   |                 |  |  |
|                    | Accréditations<br>Vous pouvez consulter vos dossiers en cliquant sur l'identifiant Synaé |   |              |   |                                         |     |   |                 |  |  |
|                    | Identifiant Synaé                                                                        | Ŧ | Référent SMS | 1 | Statut                                  |     |   |                 |  |  |
|                    | A-10002                                                                                  |   | Lucas SAUVE  | I | CHARGEMENT APRÈS REJET<br>Voir toutes - |     |   |                 |  |  |
|                    |                                                                                          |   |              |   |                                         |     |   |                 |  |  |
|                    |                                                                                          |   |              |   |                                         |     |   |                 |  |  |

#### Ouvrez votre dossier en cliquant sur son identifiant Synaé

(numéro commençant par A-XXXX)

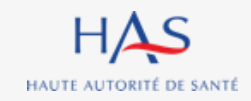

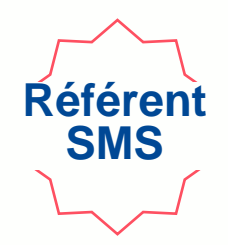

| <b>HAS</b> Synaé<br>Evaluation des | s établissements et services social                   | ux et médico-sociaux |        |                                        | ucas SAUVE 🗸 🕒 🕒 🕒                     |    |
|------------------------------------|-------------------------------------------------------|----------------------|--------|----------------------------------------|----------------------------------------|----|
| Accreditation (A-10002)            | ARGEMENT APRÈS REJET                                  |                      |        |                                        | CHARGEMENT DU COURRIER APRÈS REJET 🔿 🗙 |    |
|                                    | Informations Documents                                |                      |        |                                        | 1                                      |    |
|                                    | Modifier les informations dans                        | Mon Portail HAS      |        |                                        |                                        |    |
|                                    | Informations de la str                                | ucture               |        |                                        |                                        |    |
|                                    | Dénomination sociale<br><b>HB CONSEIL</b>             |                      | 1<br>3 | N <sup>®</sup> SIRET<br>32257523900014 |                                        |    |
|                                    | N° et libellé de la voie<br>50 AV JULIEN              |                      | -      | Complément d'adresse<br>——             | Cliquez sur « Chargement du docume     | nt |
|                                    | Code postal et localité de d<br>63000 CLERMONT-FERRAN | estination<br>ND     |        |                                        | après rejet »                          |    |
|                                    | Pays<br><b>France</b>                                 |                      |        |                                        |                                        |    |
|                                    | Référent SMS                                          |                      |        |                                        |                                        |    |
|                                    | Civilité                                              | Nom Complet          |        | E-mail                                 |                                        |    |
|                                    |                                                       |                      |        | csauvegyopinal.com                     |                                        |    |

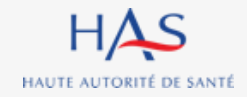

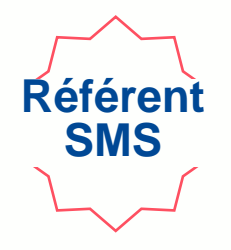

| HAS Synaé<br>Évaluation des établissements et services sociaux et médico-sociaux                      |                                                               |
|----------------------------------------------------------------------------------------------------|---------------------------------------------------------------|
| accreditation (A-10002) chargement après rejet                                                        |                                                               |
| Veuillez charger un courrier de recevabilité valide. Les formats de document acceptés sont : PDF, JPE | G, JPG et PNG.                                                |
| Motifs de Rejet<br>Le document a été rejeté pour les raisons suivantes: Document illisible.           | <ul> <li>Le motif de rejet du document est précisé</li> </ul> |
| Document à fournir                                                                                    |                                                               |
|                                                                                                    |                                                               |
|                                                                                                    |                                                               |
|                                                                                                    |                                                               |

Cliquez sur l'icône pour supprimer le document

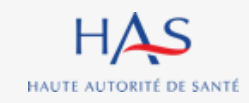

| Accreditation (A-10002) <mark>Chargement après rejet</mark>                                                         |                                                                                                    |  |  |  |  |  |  |  |
|----------------------------------------------------------------------------------------------------|----------------------------------------------------------------------------------------------------|--|--|--|--|--|--|--|
| Veuillez charger un courrier de recevabilité valide. Les formats de document acceptés sont : PDF, JPEG, JPG et PNG. |                                                                                                    |  |  |  |  |  |  |  |
| Motifs de Rejet<br>Le document a été rejeté pour les raisons suivantes: Document illisible.<br>Document à fournir   |                                                                                                    |  |  |  |  |  |  |  |
| Courrier de recevabilité                                                                                            | Courrier_accreditation                                                                                                 |  |  |  |  |  |  |  |
|                                                                                                    | Supprimer la pièce jointe X                                                                                            |  |  |  |  |  |  |  |
|                                                                                                    | Cet attachement sera définitivement supprimé. Êtes-vous sûr de vouloir continuer?           ABANDONNER         VALIDER |  |  |  |  |  |  |  |
|                                                                                                    |                                                                                                    |  |  |  |  |  |  |  |
|                                                                                                    |                                                                                                    |  |  |  |  |  |  |  |

#### Cliquez sur « valider » pour confirmer la suppression

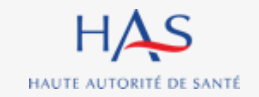

Référent SMS

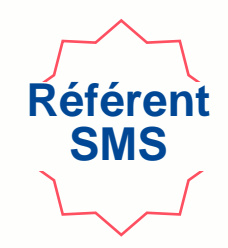

| Example       Synaé         Évaluation des établissements et services sociaux et médico-sociaux                     | 🖪 HB CONSEIL 🔍 🕒 Lucas SAUVE 🗸 |
|----------------------------------------------------------------------------------------------------|--------------------------------|
| Accreditation (A-10002) Chargement Après rejet                                                                      | c ×                            |
| Veuillez charger un courrier de recevabilité valide. Les formats de document acceptés sont : PDF, JPEG, JPG et PNG. |                                |
| Motifs de Rejet<br>Le document a été rejeté pour les raisons suivantes: Document illisible.<br>Document à fournir   |                                |

#### Cliquez sur « joindre » pour déposer un document valide.

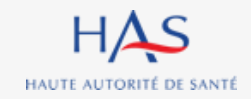

#### Suite donnée par la HAS **Référen**<sup>4</sup> SMS Cas du rejet du document par la HAS Synać Évaluation des établissements et services sociaux et médico-sociaux HAS $\equiv$ Accreditation (A-10002) CHARGEMENT APRÈS REJET Une nouvelle fenêtre s'ouvre Veuillez charger un courrier de recevabilité valide. Les formats de document acceptés sont : PDF, JPEG, JPG et PNG. Le document a été rejeté pour les raisons suivantes: Document illisible 1. Cliquez sur « Sélectionner » $\times$ Document à fournir Joindre des fichier(s) pour choisir le document et le Courrier de recevabilité\* déposer. Format accepté : PDF, image Glisser-déposer les fichiers dans cette zo ou SÉLECTIONNE 2. Cliquez sur « Joindre » ABANDONNER JOINDRE

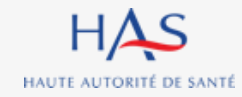

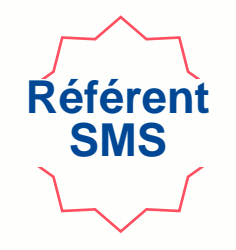

| Example 1       Synaé         Évaluation des établissements et services sociaux et médico-sociaux                   |                             | 👫 HB CONSEIL 🛛 🕒 📧 Lucas SAUVE 🗸 |
|----------------------------------------------------------------------------------------------------|-----------------------------|----------------------------------|
| Accreditation (A-10002) CHARGEMENT APRÈS REJET                                                                      |                             | c ×                              |
| Veuillez charger un courrier de recevabilité valide. Les formats de document acceptés sont : PDF, JPEG, JPG et PNG. |                             |                                  |
| Motifs de Rejet<br>Le document a été rejeté pour les raisons suivantes: Document illisible.<br>Document à fournir   |                             |                                  |
| Courrier de recevabilité                                                                                            | Courrier_accreditation_ok 📄 |                                  |
|                                                                                                    |                             |                                  |
|                                                                                                    |                             |                                  |
|                                                                                                    |                             |                                  |
|                                                                                                    |                             |                                  |
|                                                                                                    |                             |                                  |
| ABANDONNER                                                                                                    | Cliquez sur « Valider »     | VALIDER                          |
|                                                                                                    |                             |                                  |
|                                                                                                    |                             |                                  |

#### Votre document est renvoyé à la HAS pour vérification.

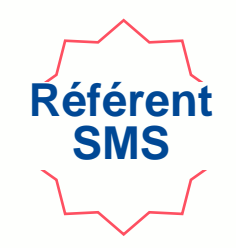

| ≡ <b>HAS</b> Synaé<br>Évaluation de            | es établissements et services social                   | ux et médico-sociaux       |                              | <b>P</b> ∎ HB CON | SEIL 🔔 🕒 Lucas SAUVE 🗸 |            |
|------------------------------------------------|--------------------------------------------------------|----------------------------|------------------------------|-------------------|------------------------|------------|
| Accreditation (A-10002)                        | RIFICATION APRÈS REJET                                 |                            |                              |                   | c ×                    | )          |
| Votre document est envoyé pour vérification. V | vous serez prochainement informé                       | des suites données.        |                              |                   |                        |            |
|                                                | Informations Documents                                 |                            |                              |                   | 1                      |            |
|                                                | Modifier les informations dans                         | Mon Portail HAS            |                              |                   |                        |            |
|                                                | Informations de la str                                 | ucture                     |                              |                   |                        |            |
|                                                | Dénomination sociale<br>HB CONSEIL                     |                            | N° SIRET<br>82257523900014   |                   | · · ·                  |            |
|                                                | N° et libellé de la voie<br>50 AV JULIEN               |                            | Complément d'adresse         | Vous po           | uvez fermer            | la fenêtre |
|                                                | Code postal et localité de de<br>63000 CLERMONT-FERRAN | estination<br>ND           |                              |                   |                        |            |
|                                                | Pays<br>France                                         |                            |                              |                   |                        |            |
|                                                | Référent SMS                                           |                            |                              |                   |                        |            |
|                                                | Civilité                                               | Nom Complet<br>Lucas SAUVE | E-mail<br>Lsauve@yopmail.com |                   |                        |            |
|                                                |                                                        |                            |                              |                   |                        |            |
|                                                |                                                        |                            |                              |                   |                        |            |
|                                                |                                                        |                            |                              |                   |                        |            |

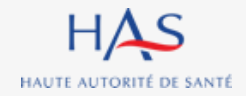

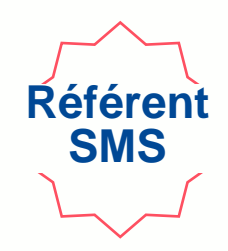

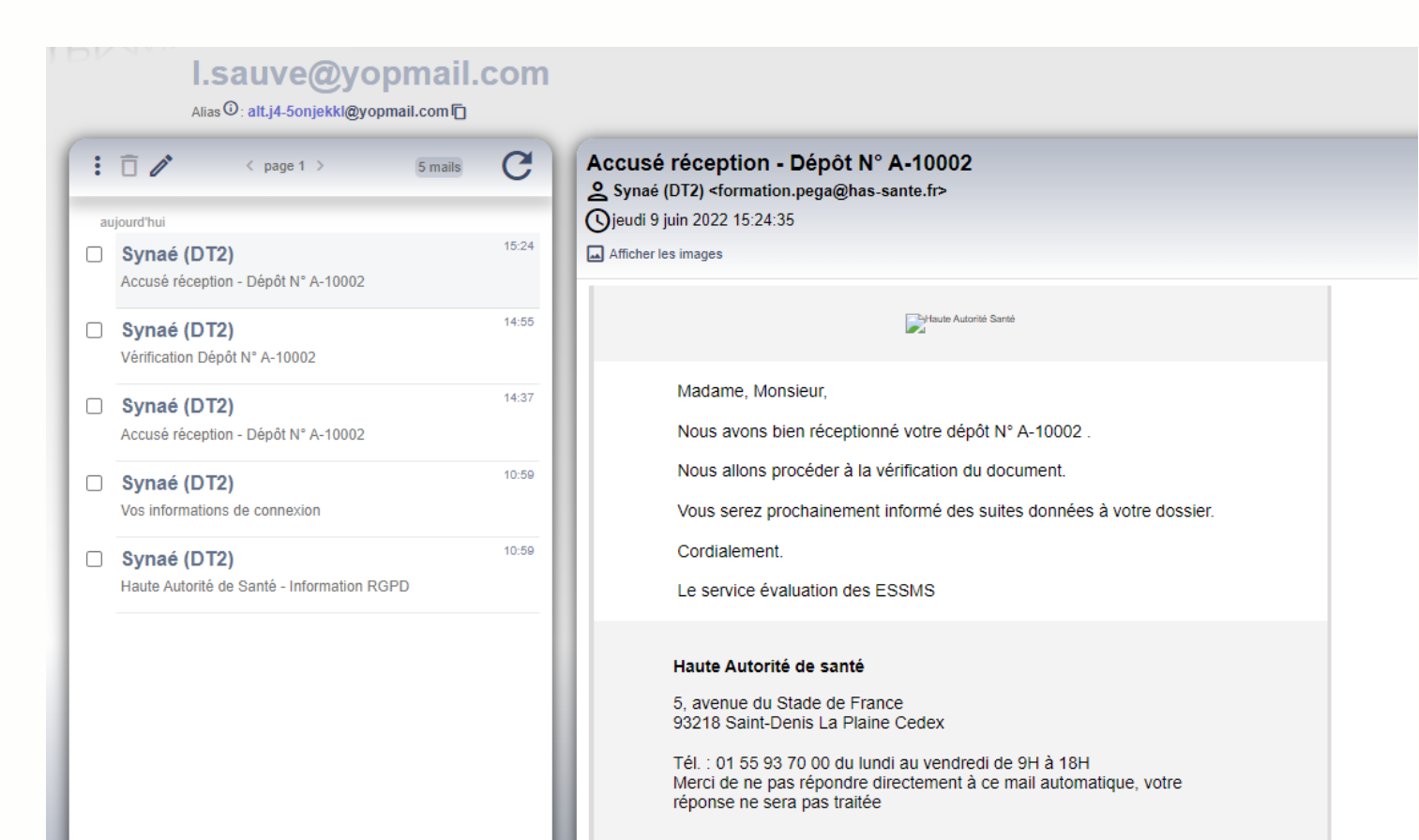

# Une fois l'envoi à la HAS réalisé, vous recevez un accusé de réception.

# Vous serez ensuite informé des suites données à votre dossier par mail.

### Suite donnée par la HAS Cas de la validation du document par la HAS

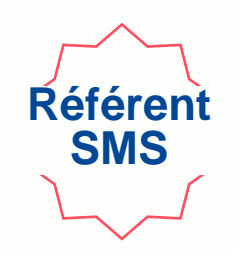

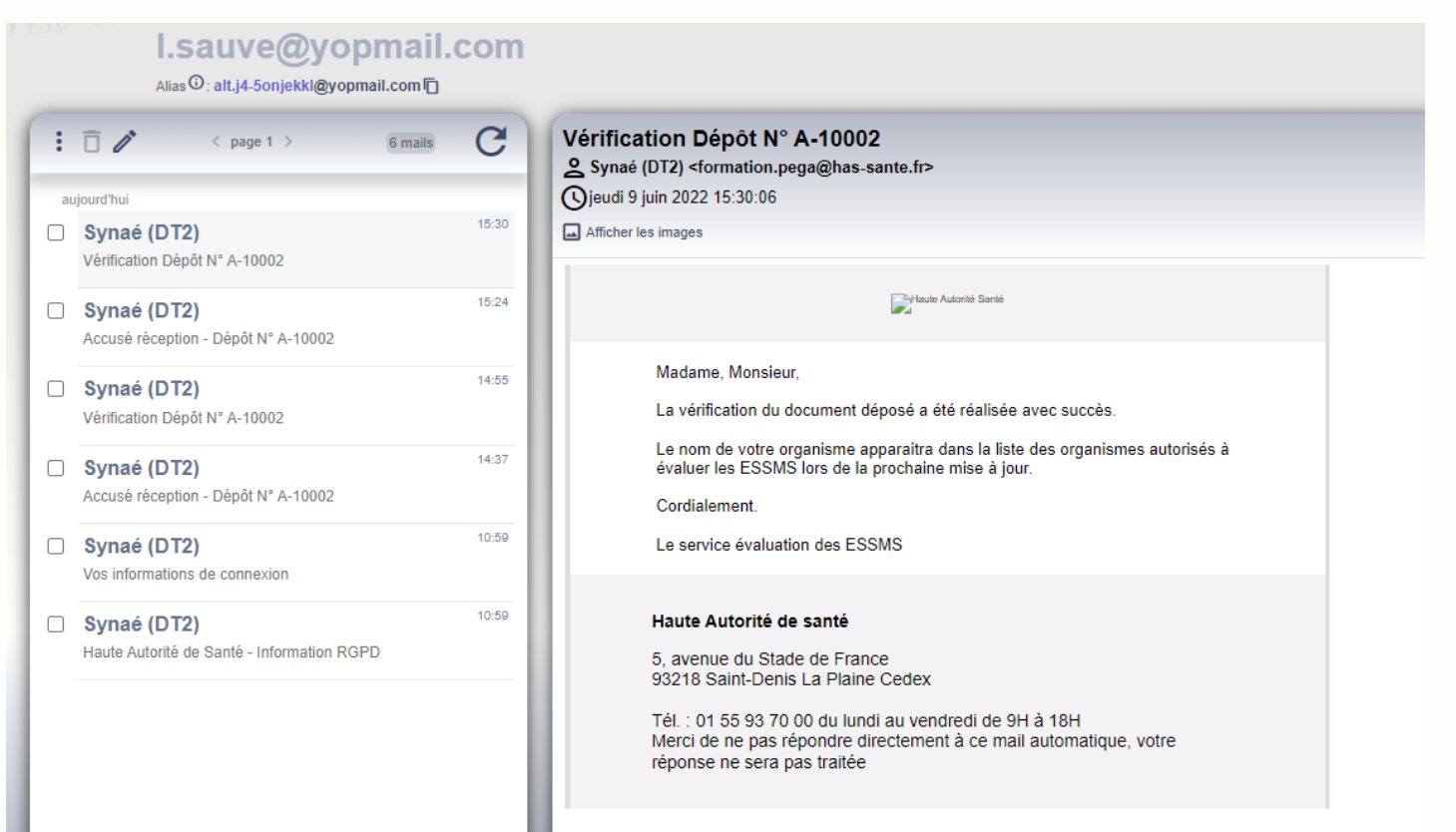

Après vérification du document transmis à la HAS, vous recevez une notification par mail vous informant que la HAS a accepté le document.

| Synaé<br>Évaluation des | s établissements et services sociaux et médico-sociaux                                   |                                                                |   |                  | AB CONSEIL                |
|-------------------------|------------------------------------------------------------------------------------------|----------------------------------------------------------------|---|------------------|---------------------------|
|                         | Bienvenue dans Synaé                                                                     |                                                                |   |                  |                           |
|                         | Dépôt du courrier de recevabilité et attestation d'accrédi                               | tation                                                         |   |                  |                           |
|                         | Déposer le courrier de recevabilité ou l'attestation d'accréditation qu                  | i vous a été adressé par l'instance nationale d'accréditation. |   |                  |                           |
|                         | Accréditations<br>Vous pouvez consulter vos dossiers en cliquant sur l'identifiant Synaé |                                                                |   |                  |                           |
|                         | Identifiant Synaé                                                                        | Référent SMS                                                   | 1 | Statut           |                           |
|                         | <u>A-10002</u>                                                                           | Lucas SAUVE                                                    |   | COURRIER ACCEPTÉ |                           |
|                         |                                                                                          |                                                                |   | 1                | Voir toutes $\rightarrow$ |
|                         |                                                                                          |                                                                |   |                  |                           |

### Connectez-vous à Synaé

Suite donnée par la HAS

Cas de la validation du document par la HAS

#### Le statut de votre dossier est passé à « courrier accepté »

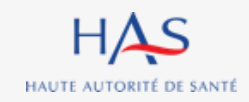

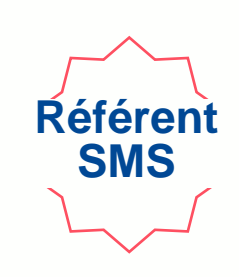

# 5

## ACCES A LA LISTE DES ORGANISMES EVALUATEURS DEPUIS SYNAE

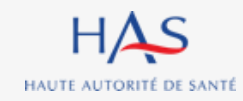

| Accès            | s à la liste des organisn                                                                | nes évaluateurs depuis                                       | Synaé           | Référent<br>SMS |
|------------------|------------------------------------------------------------------------------------------|--------------------------------------------------------------|-----------------|-----------------|
| 1. Clique        | z ici                                                                                    |                                                              |                 | Ý               |
|                  | Synaé<br>Évaluation des établissements et services sociaux et médico-sociaux             |                                                              |                 |                 |
| Accréditations   | Bienvenue dans Synaé                                                                     |                                                              |                 |                 |
| Liste des organi | smes évaluateurs Dépôt du courrier de recevabilité et attestation d'accrédita            | tion                                                         |                 |                 |
| 1                | Déposer le courrier de recevabilité ou l'attestation d'accréditation qui                 | vous a été adressé par l'instance nationale d'accréditation. |                 |                 |
|                  | Accréditations<br>Vous pouvez consulter vos dossiers en cliquant sur l'identifiant Synaé |                                                              |                 |                 |
|                  | Identifiant Synaé                                                                        | Référent SMS                                                 | 😇 Statut        |                 |
|                  | <u>A-10002</u>                                                                           | Lucas SAUVE                                                  | COURRIER ACCEPT | É               |
|                  |                                                                                          |                                                              |                 |                 |

2. Cliquez sur « Liste des organismes évaluateurs »

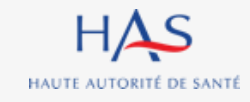

### Accès à la liste des organismes évaluateurs depuis Synaé

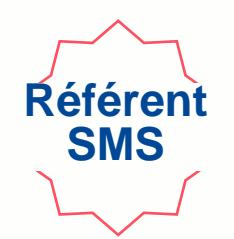

### La liste apparait à l'écran - Votre organisme figure dans la liste

| 🗐 HAS Synać<br>Évaluation des établissements et services sociaux et médico-sociaux |                                                  |                  |                      |                |                  |                       |                         |                                          |  |
|------------------------------------------------------------------------------------|--------------------------------------------------|------------------|----------------------|----------------|------------------|-----------------------|-------------------------|------------------------------------------|--|
| iste des organismes évaluateurs                                                    |                                                  |                  |                      |                |                  |                       | ↓ LISTE DES ORGA        | VISMES ÉVALUATEURS                       |  |
| Raison sociale                                                                     | Adresse Postale                                  | Département 🕎    | Région               | SIRET          | N' Accréditation | Date de prise d'effet | Date de fin de validité | Date de publication $\sqrt{\frac{1}{2}}$ |  |
| HB CONSEIL                                                                         |                                                  | Puy-de-Dôme      | Auvergne-Rhône-Alpes | 82257523900014 |                  |                       |                         |                                          |  |
| EVALISS                                                                            |                                                  | Isère            | Auvergne-Rhône-Alpes | 83823418500026 |                  |                       |                         |                                          |  |
| RHIZOME                                                                            |                                                  | Drôme            | Auvergne-Rhône-Alpes | 39344664600035 |                  |                       |                         |                                          |  |
| REGION DES PAYS DE LA LOIRE                                                        |                                                  | Sarthe           | Pays de la Loire     | 23440003400067 |                  |                       |                         |                                          |  |
| ASSOCIATION ADMR DE VIMOUTIERS                                                     |                                                  | Orne             | Normandie            | 42103639300039 |                  |                       |                         |                                          |  |
| INTERNAT ANNE DE BRETAGNE                                                          |                                                  | Loire-Atlantique | Pays de la Loire     | 78602082600354 |                  |                       |                         |                                          |  |
| SOLSTICE                                                                           |                                                  | Paris            | Île-de-France        | 30399584900013 |                  |                       |                         |                                          |  |
| EHPAD CHATEAU DE VERNANGE                                                          |                                                  | Ain              | Auvergne-Rhône-Alpes | 33971073300025 |                  |                       |                         |                                          |  |
| COFRAC                                                                             | 81 RUE DU PRE CATELAN 59110 LA MADELEINE         | Nord             | Hauts-de-France      | 44562104800161 |                  |                       |                         |                                          |  |
| COFRAC                                                                             | 11 BD PEREIRE 75017 PARIS 17                     | Paris            | Île-de-France        | 44562104800120 |                  |                       |                         |                                          |  |
| SOLSTICE                                                                           | RONDE DES ALISIERS 26400 EURRE                   | Drôme            | Auvergne-Rhône-Alpes | 43827938200040 |                  |                       |                         |                                          |  |
| INDIVISION HELY                                                                    | 20 RUE DE NOIRMOUTIER 44760 LES MOUTIERS-EN-RETZ | Loire-Atlantique | Pays de la Loire     | 85288601900011 |                  |                       |                         | 23/09/2021                               |  |

### Accès à la liste des organismes évaluateurs depuis Synaé

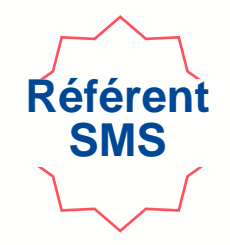

#### Vous pouvez télécharger la liste au format PDF

| HAS Synaé<br>Évaluation des ét | tablissements et services | sociaux et médico-sociaux                        |                  |                      |                |                  | <b>P</b> ∎ HI         | B CONSEIL               | 😉 Lucas SAUVE 🗸                |         |
|--------------------------------|---------------------------|--------------------------------------------------|------------------|----------------------|----------------|------------------|-----------------------|-------------------------|--------------------------------|---------|
| ste des organismes évaluateu   | irs                       |                                                  |                  |                      |                |                  |                       | ⊥ LISTE DES ORGA        |                                |         |
| Raison sociale                 | Ŧ                         | Adresse Postale                                  | Département      | Région 🛒             | SIRET          | N' Accréditation | Date de prise d'effet | Date de fin de validité | Date de publication $\sqrt{=}$ |         |
| HB CONSEIL                     |                           |                                                  | Puy-de-Dôme      | Auvergne-Rhône-Alpes | 82257523900014 |                  |                       |                         | <b></b>                        |         |
| EVALISS                        |                           |                                                  | Isère            | Auvergne-Rhône-Alpes | 83823418500026 |                  |                       |                         |                                |         |
| RHIZOME                        |                           |                                                  | Drôme            | Auvergne-Rhône-Alpes | 39344664600035 |                  |                       |                         |                                |         |
| REGION DES PAYS DE LA LOIRE    |                           |                                                  | Sarthe           | Pays de la Loire     | 23440003400067 |                  |                       |                         |                                |         |
| ASSOCIATION ADMR DE VIMOUTIERS |                           |                                                  | Orne             | Normandie            | 42103639300039 |                  |                       |                         |                                |         |
| INTERNAT ANNE DE BRETAGNE      |                           |                                                  | Loire-Atlantique | Pays de la Loire     | 78602082600354 |                  |                       |                         |                                |         |
| SOLSTICE                       |                           |                                                  | Paris            | Île-de-France        | 30399584900013 |                  |                       |                         |                                |         |
| EHPAD CHATEAU DE VERNANGE      |                           |                                                  | Ain              | Auvergne-Rhône-Alpes | 33971073300025 |                  |                       |                         |                                |         |
| COFRAC                         |                           | 81 RUE DU PRE CATELAN 59110 LA MADELEINE         | Nord             | Hauts-de-France      | 44562104800161 |                  |                       |                         |                                |         |
| COFRAC                         |                           | 11 BD PEREIRE 75017 PARIS 17                     | Paris            | Île-de-France        | 44562104800120 | D                | ate a la              | aquelle                 | votre orga                     | Inisme  |
| SOLSTICE                       |                           | RONDE DES ALISIERS 26400 EURRE                   | Drôme            | Auvergne-Rhône-Alpes | 43827938200040 | á                | té aiou               | té à la l               | iste nublié                    | e sur l |
| INDIVISION HELY                |                           | 20 RUE DE NOIRMOUTIER 44760 LES MOUTIERS-EN-RETZ | Loire-Atlantique | Pays de la Loire     | 85288601900011 | C                |                       |                         |                                |         |
|                                |                           |                                                  |                  |                      |                | S                | ite inte              | rnet de                 |                                |         |